### 1) Search By Name

- If you know the plant name, go to **Search by Name** in the menu bar.
- Click on the Search by Name.
- 'Free and open information about plants' page will open.
- Simply type-in the name in the search text box.
- As you start entering the plant name, it starts loading the name and reflect in the dropdown list.
- You can then select the name, which you want to search, and press enter.
- After entering the name it takes you to the Plant landing page.

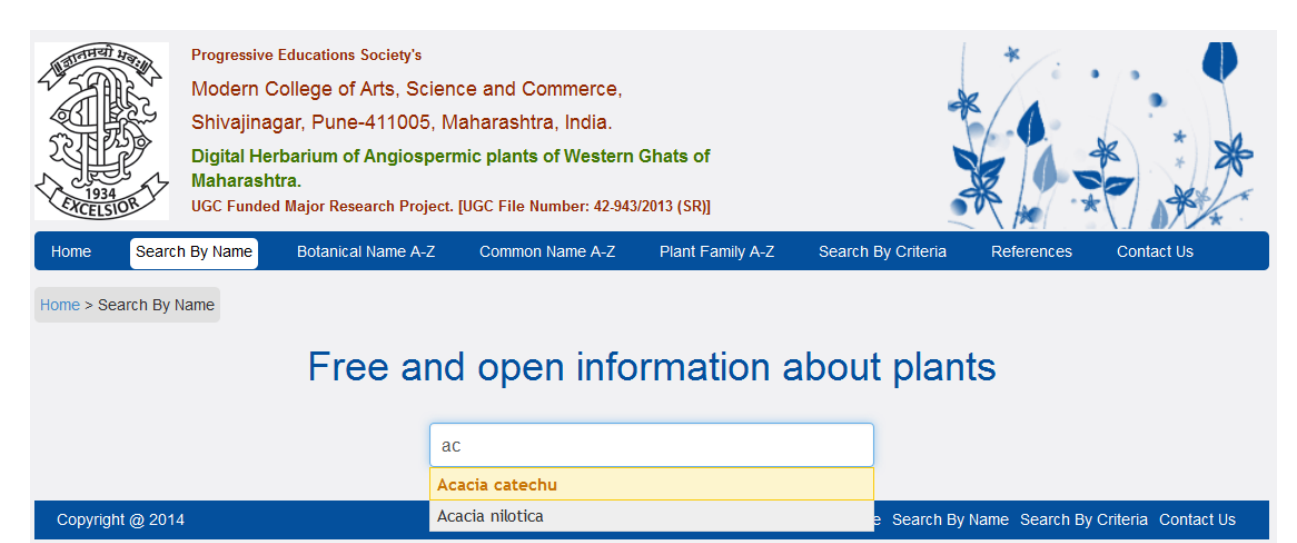

## 2) Botanical Name A-Z

- If you know the plant name, go to Botanical Name A-Z in the menu bar.
- Select alphabet of the botanical name of the plant from the alphabets given below the menu bar. These names are arranged in alphabetical ascending order.
- Click on the chosen alphabet.
- The list of the plant names will be appear in ascending order.
- Select the plant name and it will take you to the plant information page.

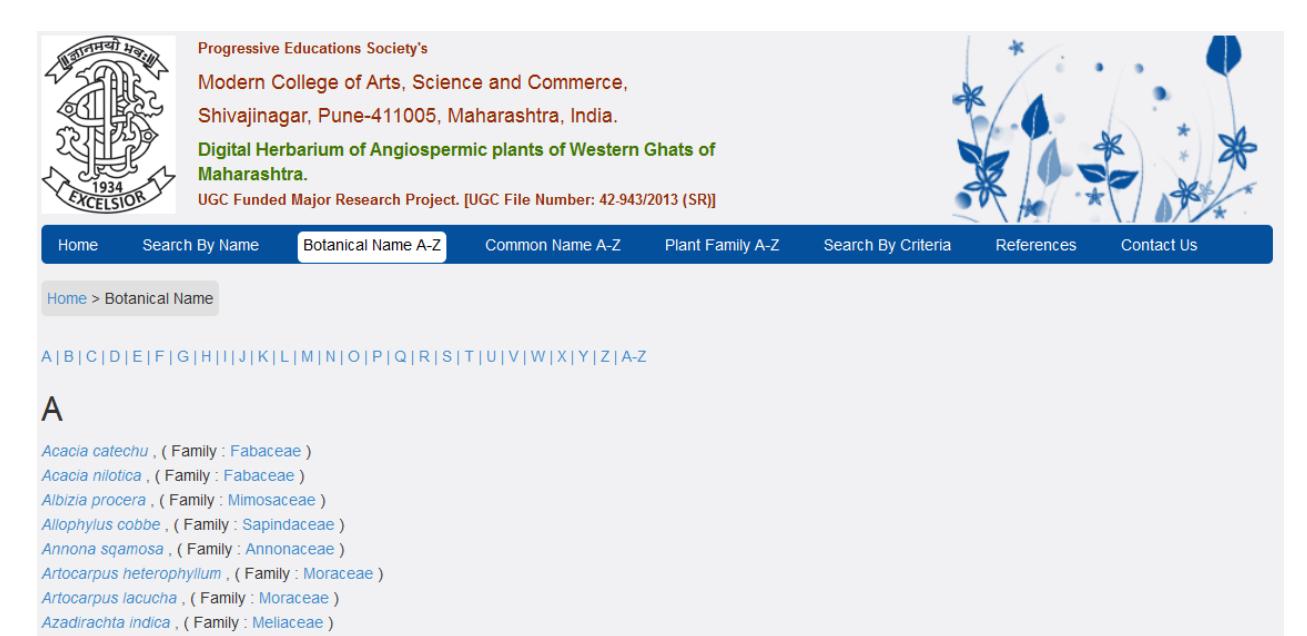

Copyright @ 2014

Home Search By Name Search By Criteria Contact Us

- If you do not know the botanical name of the plant, you can select A-Z from the alphabets arranged and it will list all the plant names starting from letter A up to Z in ascending order.
- You can then choose your plant name and clicking on it will take you to the plant information page.

| Home                                                                                                    | Search By Name                                                                                                    | Botanical Name A-Z                                                                    | Common Name A-Z                 | Plant Family A-Z | Search By Criteria | References | Contact Us |
|----------------------------------------------------------------------------------------------------|----------------------------------------------------------------------------------------------------|---------------------------------------------------------------------------------------|---------------------------------|------------------|--------------------|------------|------------|
| Home > Bo                                                                                                    | otanical Name                                                                                                    |                                                                                       |                                 |                  |                    |            |            |
| A B C D                                                                                                    | E F G H  J K                                                                                                    | L M N O P Q R S                                                                       | T   U   V   W   X   Y   Z   A-Z | 2                |                    |            |            |
| A-Z                                                                                                    |                                                                                                    |                                                                                       |                                 |                  |                    |            |            |
| A<br>Acacia cate<br>Acacia nilo<br>Albizia prod<br>Allophylus<br>Annona sq<br>Artocarpus<br>Aztocarpus<br>Azadirachta<br>B<br>Barringtoni | echu , (Family : Fabace<br>tica , (Family : Fabace<br>bera , (Family : Mimosa<br>cobbe , (Family : Sapir<br>amosa , (Family : Anno<br>heterophyllum , (Family : Mo<br>lacucha , (Family : Mel<br>a acutangula (Family : Mel | eae)<br>ae)<br>aceae)<br>ndaceae)<br>onaceae)<br>ily:Moraceae)<br>iraceae)<br>iaceae) |                                 |                  |                    |            |            |
| Bauhinia pi<br>Bixa orellia<br>Bombax ce                                                                                                  | urpurea, (Family : Fat<br>na, (Family : Bixaceae<br>iba, (Family : Bombac                                                                                                    | baceae)                                                                               |                                 |                  |                    |            |            |
| Breynia ret<br>Bridelia mo                                                                                                    | usa , ( Family : Euphor<br>ntana , ( Family : Phylla                                                                                                    | biaceae )<br>anthaceae )                                                              |                                 |                  |                    |            |            |
| Bridelia ret<br>Broussone<br>Brownea co<br>Buchanani                                                                                      | usa , ( Family : Phyllani<br>tia papyrifera , ( Family<br>pocinea , ( Family : Fab<br>a cochinchinensis ( Es                                                                                                    | thaceae)<br>7: Moraceae)<br>paceae)                                                   |                                 |                  |                    |            |            |

# 3) Common Name A-Z

- Click on Common Name A-Z, if you know the common name of the plant.
- Select alphabet of the common name of the plant from the alphabets given below the menu bar. These names are arranged in alphabetical ascending order.
- Click on the chosen alphabet.
- The names of the plant will be listed in ascending order.
- Select the plant name and it will take you to the plant information page.

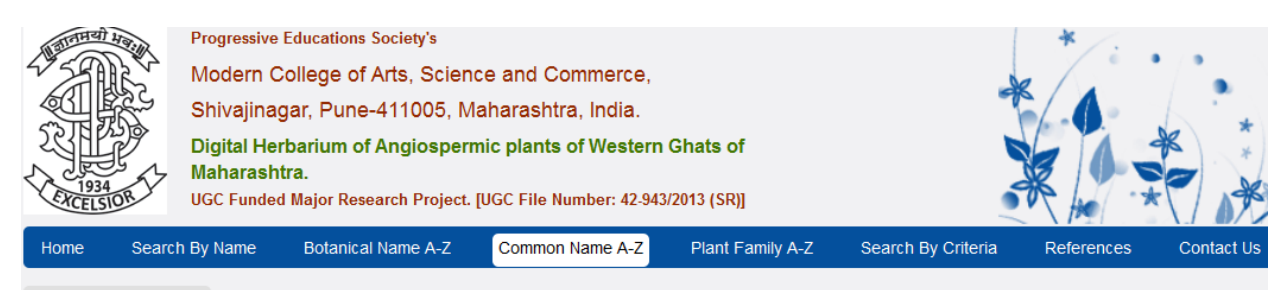

#### Home > Common Name

### A|B|C|D|E|F|G|H|I|J|K|L|M|N|O|P|Q|R|S|T|U|V|W|X|Y|Z|A-Z

### В

Bahava, Amaltash , Cassia fistula, (Family : Cesalpiniaceae ) Bartondi , Morinda citrifolia, (Family : Rubiaceae ) Behada , Terminaliabellirica, (Family : Combretaceae ) Bhorsal , Hymenodictyonorixense, (Family : Rubiaceae ) Bibba , Semecarpusanacardiurn, (Family : Anacardiaceae ) Blackwood dalbergia , Dalbergia melanoxylon, (Family : Fabaceae ) Blue Fountain Bush, Bharangi , Rotheca serrata , (Family : Combretaceae ) Bokora , Ixora coccinea, (Family : Rubiaceae ) Bottle brush tree , Callistemon citrinus, (Family : Myrtaceae ) Buddha coconut , Pterygota alata, (Family : Sterculiaceae ) Burmese cassia , Cassia renigera, (Family : Fabaceae )

- If you do not know the common name of the plant, you can select A-Z from the alphabets arranged and it will list all the plant names starting from letter A up to Z in ascending order.
- You can then choose the plant name and clicking on it will take you to the plant information page.

| Home                                                                           | Search By Name                                                                                                    | Botanical Name A-Z                                                                                                    | Common Name A-Z     | Plant Family A-Z | Search By Criteria | References | Contact Us |
|--------------------------------------------------------------------------------|----------------------------------------------------------------------------------------------------|----------------------------------------------------------------------------------------------------|---------------------|------------------|--------------------|------------|------------|
| Home > Co                                                                      | mmon Name                                                                                                    |                                                                                                    |                     |                  |                    |            |            |
| A B C D                                                                        | E F G H   J K                                                                                                    | LIMINIOIPIQIRISII                                                                                                    | r U V W X Y Z A-Z   | :                |                    |            |            |
| A-Z                                                                            |                                                                                                    |                                                                                                    |                     |                  |                    |            |            |
| Α                                                                              |                                                                                                    |                                                                                                    |                     |                  |                    |            |            |
| Amba, Mang                                                                     | go , Mangifera indica, (                                                                                                    | Family : Anacardiaceae )                                                                                                    |                     |                  |                    |            |            |
| Amrita, Gha                                                                    | nera, Narakya , Nothap                                                                                                    | oodytes nimmoniana, ( Fam                                                                                                    | ily : lcacinaceae ) |                  |                    |            |            |
| Asoli, Grew                                                                    | ia nervosa, ( Family : T                                                                                                    | Tiliaceae)                                                                                                    |                     |                  |                    |            |            |
| в                                                                              |                                                                                                    |                                                                                                    |                     |                  |                    |            |            |
| Bahava, Am                                                                     | altash , Cassia fistula,                                                                                                    | (Family: Cesalpiniaceae)                                                                                                    |                     |                  |                    |            |            |
| Bartondi , M                                                                   | lorinda citrifolia, ( Fami                                                                                                    | ly : Rubiaceae )                                                                                                    |                     |                  |                    |            |            |
| Behada , Te                                                                    | erminaliabellirica, ( Fam                                                                                                    | ily : Combretaceae )                                                                                                    |                     |                  |                    |            |            |
| Bhorsal, Hy                                                                    | menodictyonorixense,                                                                                                    | (Family: Rubiaceae)                                                                                                    |                     |                  |                    |            |            |
| Bibba , Sem                                                                    | iecarpusanacardiurn, (                                                                                                    | Family : Anacardiaceae )                                                                                                    |                     |                  |                    |            |            |
| Blackwood                                                                      | dalbergia , Dalbergia m                                                                                                    | elanoxylon, ( Family : Faba                                                                                                    | iceae)              |                  |                    |            |            |
| Blue Founta                                                                    | ain Bush, Bharangi <mark>, Ro</mark>                                                                                                   | otheca serrata , ( Family : C                                                                                                    | ombretaceae )       |                  |                    |            |            |
| Bokora , Ixo                                                                   | ra coccinea, (Family :                                                                                                    | Rubiaceae)                                                                                                    |                     |                  |                    |            |            |
| Bottle brush                                                                   | tree , Callistemon citri                                                                                                    | nus, ( Family : Myrtaceae )                                                                                                    |                     |                  |                    |            |            |
| Buddha coc                                                                     | onut , Pterygota alata,                                                                                                    | (Family : Sterculiaceae)                                                                                                    |                     |                  |                    |            |            |
| Burmese ca                                                                     | ssia , Cassia renigera,                                                                                                    | (Family : Fabaceae)                                                                                                    |                     |                  |                    |            |            |
| Blue Founta<br>Bokora , <b>Ixo</b><br>Bottle brush<br>Buddha coc<br>Burmese ca | an Bush, Bharangi , Ro<br>ra coccinea, ( Family :<br>a tree , Callistemon citri<br>onut , Pterygota alata,<br>issia , Cassia renigera, | theca serrata , ( Family : C<br>Rubiaceae )<br>nus, ( Family : Myrtaceae )<br>( Family : Sterculiaceae )<br>( Family : Fabaceae ) | ombretaceae )       |                  |                    |            |            |

## 4) Plant Family A-Z

- If you know the family of the plant, go to **Plant Family A-Z** in the menu bar.
- Click on Plant Family A-Z.
- Plant Family A-Z page will open.
- Select alphabet of the family name of the plant from the alphabets given below the menu bar. These names are arranged in alphabetical ascending order.
- Click on the chosen alphabet.
- The list of the plant family names will be listed in alphabetical order.
- Select the plant name and it will take you to the plant information page.

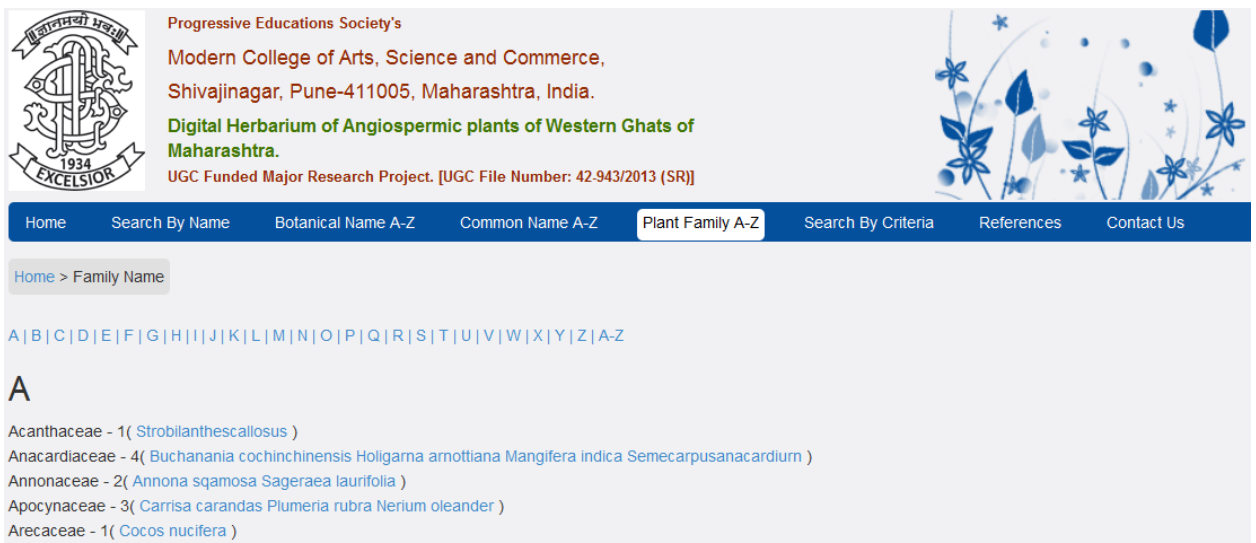

Asclepiadaceae - 2( Calotropis gigantea Calotropis procera )

- If you do not know the name of the family, you can select one alphabet from A-Z alphabets arranged and it will list all the family names of the plant starting from letter A up to Z in ascending order.
- Each family name lists all the plant name under that particular family.
- You can then choose your plant name, from the family name, and clicking on it will take you to the plant information page.

| Home        | Search By Name                            | Botanical Name A-Z         | Common Name A-Z            | Plant Family A-Z      | Search By Criteria | References | Contact Us |
|-------------|-------------------------------------------|----------------------------|----------------------------|-----------------------|--------------------|------------|------------|
| Home > Fa   | amily Name                                |                            |                            |                       |                    |            |            |
| A B C D     | E F G H  J K                              | L M N O P Q R S            | T U V W X Y Z A-2          | Z                     |                    |            |            |
| A-Z         |                                           |                            |                            |                       |                    |            |            |
| Α           |                                           |                            |                            |                       |                    |            |            |
| Acanthacea  | ae - 1( Strobilanthescal                  | losus )                    |                            |                       |                    |            |            |
| Anacardiac  | eae - 4( Buchanania co                    | ochinchinensis Holigarna a | rnottiana Mangifera indica | a Semecarpusanacardii | urn )              |            |            |
| Annonacea   | e - 2( Annona sqamosa                     | a Sageraea laurifolia )    |                            |                       |                    |            |            |
| Apocynacea  | ae - 3( Carrisa caranda                   | as Plumeria rubra Nerium o | leander)                   |                       |                    |            |            |
| Arecaceae   | <ul> <li>- 1( Cocos nucifera )</li> </ul> |                            |                            |                       |                    |            |            |
| Asclepiadad | ceae - 2( Calotropis gig                  | antea Calotropis procera   | )                          |                       |                    |            |            |
| в           |                                           |                            |                            |                       |                    |            |            |
| Bignoniacea | ae - 1( Kigelia africana                  | )                          |                            |                       |                    |            |            |
| Bixaceae -  | 1( Bixa orelliana )                       |                            |                            |                       |                    |            |            |
| Bombacace   | ae - 1( Bombax ceiba )                    | )                          |                            |                       |                    |            |            |
| Boraginace  | ae - 2( Cordia dichotor                   | na Cordia myxa )           |                            |                       |                    |            |            |
| С           |                                           |                            |                            |                       |                    |            |            |
| Caricaceae  | - 1( Carrica papaya )                     |                            |                            |                       |                    |            |            |
| Celastracea | ae - 2( Maytenus rothia                   | na Maesa indica )          |                            |                       |                    |            |            |
| Cesalpiniac | eae - 3( Cassia fistula                   | Cassia grandis Peltophoru  | im pterocarpum )           |                       |                    |            |            |
| Clusiaceae  | - 1( Garciniatalbotii )                   |                            |                            |                       |                    |            |            |
| Combrotosy  | ana - 9/ Dethana serret                   | to Terminalishellirise \   |                            |                       |                    |            |            |

# 5) Search By Criteria

- If you know the plant details but does not know the plant name or its family name then you can search the plant name by entering the details here.
- Go to Search by Criteria in the menu bar.
- Click on it.
- Advance Search page will get open.
- Start selecting 'Flower Type', 'Time of flowering', 'Flower habit', 'Flower phyllotaxy', and so on.

| nume Search           | by Marile | PIAIRE LIST A-2 | 2 Plaint Failing A=2     | Search by Unter | a contact us              |         |                                    |           |
|-----------------------|-----------|-----------------|--------------------------|-----------------|---------------------------|---------|------------------------------------|-----------|
| Advanced Sear         | ch        |                 |                          |                 |                           |         |                                    |           |
| Flower Type           |           | •               | Time of flowering        |                 | Flower habil              | *       | Flower phyllolaxy                  | •         |
|                       |           |                 |                          |                 |                           |         |                                    |           |
|                       |           |                 |                          | <b>v</b>        |                           | ▼       |                                    |           |
| Leaf Stalk            |           | •               | Flower slipule           | •               | Leaf lype                 | T       | Leaf type compound                 | ۲         |
| Leaf lype palmale com | pound     | •               | Number of pinnae         | •               | Number of pinnae compound | T       | Leaflel shape                      | •         |
| Leal margin           |           | •               | Leaf surface             | •               | Leaf shape                | *       | Leaf inflorescence                 |           |
|                       |           |                 |                          |                 |                           |         |                                    |           |
|                       |           |                 |                          |                 |                           | · ·     |                                    |           |
| Flower gender         |           | •               | Floral insertion         | •               | Flower colour             | A       | Flower size                        | •         |
|                       |           |                 |                          |                 |                           | Ŧ       |                                    |           |
| Perianlh              |           | •               | Tepals number            | •               | Calyx number sepals       | Y       | Corolla number pelals              | Ţ         |
| Corolla shape         |           | •               | Androecium number slamen | •               | Nalure of slamens         | Y       | Gynoecium number carpels           | •         |
| Fruil lype            |           | T               |                          |                 |                           |         |                                    |           |
|                       |           |                 |                          |                 |                           |         |                                    |           |
| Copyrighl @ 2014      |           |                 |                          |                 |                           | Home Se | arch By Name Search By Criteria Co | inlact US |

- Select the details one by one and it will start displaying the filtered result.
- You can then select the plant name from the list and go to View Details.
- Clicking on View Details will take you to the plant's information page.

| Unisexual                  | •     | Hower duration<br>January<br>February<br>March | • | snrud<br>Tree<br>Evergreen<br>Deciduous | ·      |   | Flower phyllolaxy        | • |
|----------------------------|-------|------------------------------------------------|---|-----------------------------------------|--------|---|--------------------------|---|
| Leaf Stalk                 | •     | Flower slipule                                 | • | Leal lype                               | •      |   | Leaf lype compound       | • |
| Leaf lype palmale compound | •     | Number of pinnae                               | • | Number of pinnae compoun                | d 🔹    |   | Leaflel shape            | • |
| Leal margin                | •     | Leaf surface                                   | • | Leaf shape                              | *      | ſ | Leaf inflorescence       | * |
|                            |       |                                                |   |                                         | *      |   |                          | Ŧ |
| Flower gender              | •     | Floral insertion                               | • | Flower colour                           | *      |   | Flower size              | • |
|                            |       |                                                |   |                                         | ~      |   |                          |   |
| Perianlh                   | •     | Tepals number                                  | • | Calyx number sepals                     | T      |   | Corolla number pelals    | • |
| Corolla shape              | •     | Androecium number slamen                       | • | Nalure of slamens                       | ۲      |   | Gynoecium number carpels | • |
| Fruil lype                 | •     |                                                |   |                                         |        |   |                          |   |
| Plant List                 |       |                                                |   |                                         |        |   |                          |   |
| Sr No                      | Planl | lanl Name                                      |   |                                         | Action |   |                          |   |
| 1                          | Paper | Mullberry                                      |   | View Details                            |        |   |                          |   |